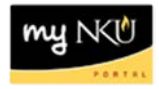

# **ESS - Maintain Bank Information**

## Location(s): Employee Self-Service

**Purpose: Employee Self Service** (ESS) is available to all faculty, staff, and student employees. Tasks available in ESS include view benefits participation, view pay statement, maintain personal information, and maintain bank information. The information contained in this document is for maintaining bank information.

Virtual Private Network (VPN) is not necessary to access ESS.

- 1. Log into myNKU
- 2. Select the Employee Self Service tab.
- 3. Click Personal Information.
- 4. Select the Bank Information link.

**Note**: Contact the PAYROLL department with effective date questions and to delete your bank information.

| Home     | Student Self-Service                                                                                                 | Academic Advising                                                                                                    | SAP GUI for ERQ | Employee Self-Service |
|----------|----------------------------------------------------------------------------------------------------|----------------------------------------------------------------------------------------------------|-----------------|-----------------------|
| Overview | Benefits and Payment                                                                                                 | Personal Information                                                                                                    | Working Time    |                       |
| Pe       | Ioyee Self-Service > Personal Information  Personal Information  Addresses Enter, chang Bank Information Contact PAY | formation > Person<br>formation<br>we or delete your address<br>ation<br>hoge your bank information<br>POUL for effective date of | es.             |                       |

- 5. Enter the last 8 digits of your ISO number and the last 4 digits of your SSN.
- 6. Click Next.

| Dank Information                                             |                                                                          |
|--------------------------------------------------------------|--------------------------------------------------------------------------|
| Bank Information                                             |                                                                          |
| Your ISO # can be found on the front of<br>bank information. | 'your NKU All Card. If you have misplaced or lost your All Card, you mus |
| You will be required to present your driv                    | ver's license or other valid identification to verify your identity.     |
| Please contact the help desk at 6911 if y                    | you get locked out.                                                      |
|                                                              |                                                                          |
|                                                              |                                                                          |
|                                                              |                                                                          |
| Account Verification                                         |                                                                          |
| Last 8 digits of your ISO: *                                 |                                                                          |
| Last 4 digits of your SSN: *                                 |                                                                          |
| Next >                                                       |                                                                          |

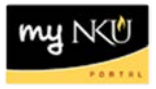

#### **Edit Bank Information:**

1. Click Edit for either the Main bank (primary account) or Other bank (secondary account).

|           | }1_<br>Overview                                        | 2 3<br>Edit Review and Sav                 | e Confirmation | -0 |
|-----------|--------------------------------------------------------|--------------------------------------------|----------------|----|
|           | Valid for All Personne                                 | I Assignments                              |                |    |
|           | Main bank                                              |                                            |                |    |
| $\langle$ | Payee:<br>Bank Name:<br>Account Number:                | Eileen Mary Baker<br>PNC BANK ACH SERVICES |                |    |
|           | Valid for Personnel As                                 | ssignment(s):                              |                |    |
|           | Other bank                                             |                                            |                |    |
| $\langle$ | Payee:<br>Bank Name:<br>Account Number:<br>Edit Delete | Eileen Mary Baker<br>PNC BANK, OHIO        |                |    |
|           | New Other bank                                         |                                            |                |    |
|           | New Other bank                                         |                                            |                |    |

- 2. Edit the routing number and/or account number.
- 3. Indicate if the account is Checking or Savings.
- 4. Enter the Standard Percentage or Default Value in dollar amount.
- 5. Click Review.

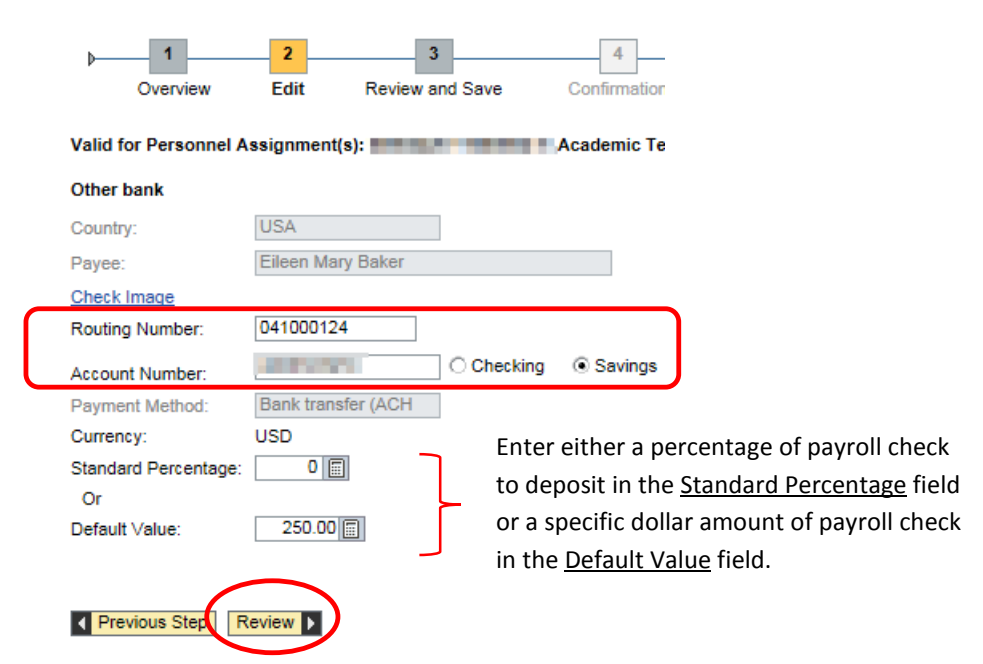

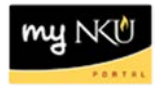

# 6. Click Save.

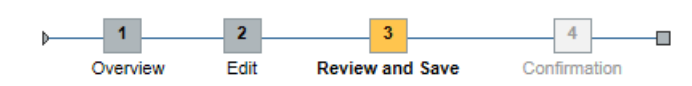

Valid for Personnel Assignment(s):

#### Verify the Bank data below

Previous Step
 Save

## Other bank

| USA                                                            |
|----------------------------------------------------------------|
| Eileen Mary Baker                                              |
| 041000124                                                      |
|                                                                |
| Savings Account                                                |
| Bank transfer (ACH PPD)                                        |
| USD                                                            |
| 0                                                              |
| 250.00                                                         |
| information, I hereby authorize Northern Kentucky University t |
|                                                                |
|                                                                |

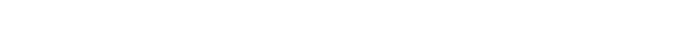

7. A confirmation message will appear at the top of the screen.

The changes you made to your Bank data were saved Valid for Personnel Assignment(s):

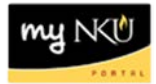

# Add New Bank information:

1. Click New Other bank.

| 1                                       | 2 3 4                                      |
|-----------------------------------------|--------------------------------------------|
| Overview                                | Edit Review and Save Confirmation          |
| /alid for All Personn                   | el Assignments                             |
| Main bank                               |                                            |
| Payee:<br>Bank Name:<br>Account Number: | Eileen Mary Baker<br>PNC BANK ACH SERVICES |
| /alid for Personnel /<br>Other bank     | Assignment(s):                             |
| Payee:<br>Bank Name:<br>Account Number: | Eileen Mary Baker<br>PNC BANK, OHIO        |
| Edit Dele                               | te                                         |
| New Other bank                          |                                            |

- 2. Maintain routing number, account numbers (checking or savings), Standard Percentage, or Default Value.
- 3. Click Review.

| )                          | 2                 | 3            | 4                                                  |
|----------------------------|-------------------|--------------|----------------------------------------------------|
| Overview                   | Edit Rev          | iew and Save | Confirmation                                       |
| Valid for Personnel A      | ssignment(s):     |              | Autoria Technik (1996)                             |
| Other bank                 |                   |              |                                                    |
| Country:                   | USA               |              |                                                    |
| Payee:                     | Eileen Mary Bake  | F            |                                                    |
| Check Image                |                   |              |                                                    |
| Routing Number:            | 042100230         |              |                                                    |
| Account Number:            | 1234567           | Checkin      | g 🔿 Savings 🔿 None                                 |
| Payment Method:            | Bank transfer (AC | H            |                                                    |
| Currency:                  | USD               | -            | Enter either a percentage of payroll check         |
| Standard Percentage:<br>Or | 25 🗐              |              | to deposit in the <u>Standard Percentage</u> field |
| Default Value:             | 0.00              |              | or a specific dollar amount of payroll check       |
|                            |                   |              | in the <u>Default Value</u> field.                 |
| Previous Step     R        | leview            |              |                                                    |

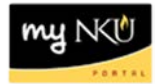

4. Click Save.

| ▶ 1<br>Overview                                                     | Edit Review and Save Cor |  |
|---------------------------------------------------------------------|--------------------------|--|
| Valid for Personnel A                                               | ssignment(s):            |  |
| Verify the Bank data below                                          |                          |  |
| Other bank                                                          |                          |  |
| Country:                                                            | USA                      |  |
| Payee:                                                              | Eileen Mary Baker        |  |
| Routing Number:                                                     | 042100230                |  |
| Account Number:                                                     | 1234567                  |  |
| Account Type:                                                       | Checking Account         |  |
| Payment Method:                                                     | Bank transfer (ACH PPD)  |  |
| Currency:                                                           | USD                      |  |
| Standard Percentage:                                                | 25                       |  |
| Default Value:                                                      | 0.00                     |  |
| By saving this banking information, I hereby authorize Northern Ken |                          |  |
| Previous Step                                                       | Save                     |  |

5. A confirmation message will appear at the top of the screen.

The changes you made to your Bank data were saved Valid for Personnel Assignment(s):